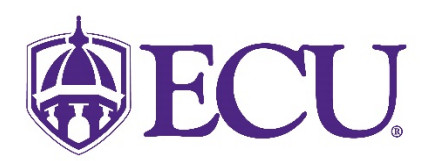

## How do I add my personal pronoun or gender identification?

- 1. Log into Pirate Port using your Pirate ID and Passphrase.
- 2. Click on the My Information card.

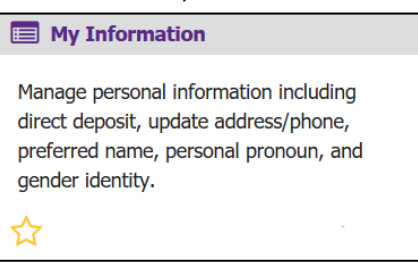

3. Click on the Personal Information button.

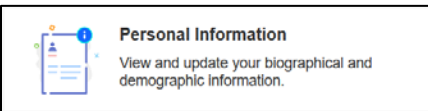

4. Click on the Edit icon in the upper right-hand corner of the Personal Details section.

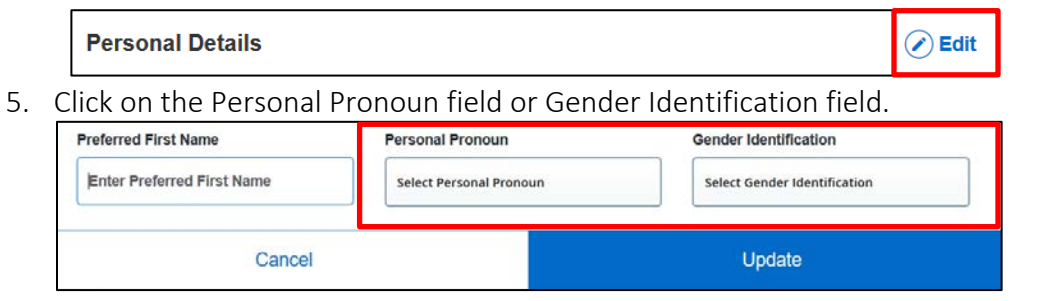

6. Select your Personal Pronoun or Gender Identification from the pop-up menu.

| First Name                 | 100 | Middle Name             |     | Last Name                    |  |
|----------------------------|-----|-------------------------|-----|------------------------------|--|
| Novine                     |     | Michelle                |     | Kros                         |  |
| Date of Birth              |     | Marital Status          |     | Legal Sex                    |  |
| June 3, 1970               |     | Married                 |     | Female                       |  |
| Preferred First Name       |     | Personal Pronoun        |     | Gender Identification        |  |
| Enter Preferred First Name |     | Select Personal Pronoun | ^   | Select Gender Identification |  |
|                            |     | 1                       | ۹   |                              |  |
| Cancel                     |     | Not Applicable          | î l | Update                       |  |
|                            | Er  | Ey/Em/Eirs              |     |                              |  |
|                            | EC  | нелниллнія              |     | Pre-Admission E-Mail Account |  |
|                            | (N  | She/Her/Hers            | - 1 | (Non Updateable)             |  |
|                            |     | They/Them/Theirs        |     |                              |  |

7. Click Update to save.

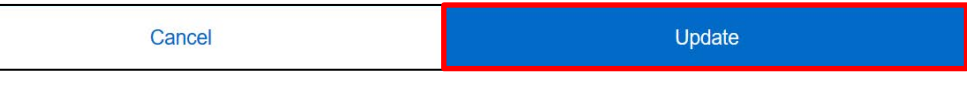